## 複合機からスキャンが送信出来なくなった時の対処方法

お使いの PC で Windows Update(PC のセキュリティ更新)を行った際、 まれにスキャンの送信に失敗することがございます。

(その際、複合機側で#751と書かれたエラーレポートが印刷されることがあります)

以下の手順を一度お試しください。

① PC の画面の下部のタスクバーより、「エクスプローラー」を起動します。

※キーボードの Windows キー「╋┓」とアルファベットの「E」を同時押ししても開けます。

| 1/2,70-7-     |
|---------------|
| <br>० 📄 😰 🗢 📼 |

② エクスプローラーの画面が表示されます。

左のサイドバーの一番下にある「ネットワーク」をクリックします。

| ↑ ホーム                             |     | × +                                                                                                    | -                    |      |
|-----------------------------------|-----|----------------------------------------------------------------------------------------------------|----------------------|------|
| $\leftarrow \rightarrow \uparrow$ | C   |                                                                                                    | 検索                   | Q    |
| ④ 新現作成 >                          | % ( | □ □ □ □ □ □ □ □ □ □ □ □ □ □ □ □ □ □ □                                                                                                    |                      | 1 詳細 |
| <b>☆</b> ホーム                      |     | ~ 9149 F922                                                                                                    |                      |      |
| ズ ギャラリー<br>> 🚞 OneDrive           |     | デスクトップ デスクトップ デクソロード ドキュョ レーカルに保存済み レーカルに保存済み ローカルに保存済み ローカルに保存済み ローカル ローカル | <b>(ント</b><br>)に保存済み |      |
| 🔲 デスクトップ                          | *   | ビクチャ ミュージック ビオオ ビオ   ローカルに保存済み ローカルに保存済み ローカルに保存済み ローカ                                                                                                    | に保存済み                |      |
| 🚽 ダウンロード                          | * 、 | ✓ お気に入り                                                                                                    |                      |      |
| אַראבאא 🔤                         | *   | いくつかのファイルをお気に入りに追加すると、ここに表示されます。                                                                                                    |                      |      |
| 🔀 ピクチャ                            | *   |                                                                                                    |                      |      |
| 🚱 ミュージック                          | *   |                                                                                                    |                      |      |
| 📔 ビデオ                             | *   |                                                                                                    |                      |      |
| > 🌰 OneDrive                      |     |                                                                                                    |                      |      |
| > 💻 PC                            |     |                                                                                                    |                      |      |
| › 🐐 ネットワーク                        |     |                                                                                                    |                      |      |
| 6 個の項目                            |     |                                                                                                    |                      |      |

③ 開いてしばらくすると、画面上部に

「*ネットワーク探索とファイル共有が無効になっています。ネットワーク コンピューター とデバイスは表示されません。変更するにはクリックしてください。*」 との表示が出ます。

上記のメッセージをクリックします。

| ネットワーク                                                                  | × +                         |         | - |  | ×  |  |  |
|-------------------------------------------------------------------------|-----------------------------|---------|---|--|----|--|--|
| $\leftarrow \rightarrow \land \Box$                                     | ه > ۲۰۰۶ ۲۰۰۶   ۲۰۰۶ ۲۰۰۶   | -ワークの検索 |   |  | Q  |  |  |
| ① 新規作成 ~ 人 ()                                                           | n 🕘 🖻 🔟 11 並べ替え - 8二 表示 - 🚥 |         |   |  | 詳細 |  |  |
| ネットワーク探索とファイル共有が無効になっています。ネットワーク コンピューターとデバイスは表示されません。変更するにはクリックしてください… |                             |         |   |  |    |  |  |
| <b>☆</b> π−Δ                                                            | このフォルダーは空です。                |         |   |  |    |  |  |
| ▶ ギャラリー                                                                 |                             |         |   |  |    |  |  |
| > 🚞 OneDrive                                                            |                             |         |   |  |    |  |  |
|                                                                         |                             |         |   |  |    |  |  |
| 🔜 デスクトップ 📌                                                              |                             |         |   |  |    |  |  |
| 🛓 ダウンロード 🛛 🖈                                                            |                             |         |   |  |    |  |  |

④「ネットワーク探索とファイル共有の有効化」をクリックします。

| 🛬 ネットワーク                            | × +           |              |             |        |           |         |      |           | - | ×  |
|-------------------------------------|---------------|--------------|-------------|--------|-----------|---------|------|-----------|---|----|
| $\leftarrow  \rightarrow  \uparrow$ | C ⊕ > :       | ネットワーク       |             |        |           |         |      | ネットワークの検索 |   | ۹  |
| 🕂 新規作成 ~ 👗                          | 0 0           | a) e         | 煎 ↑↓ 並べ     | 替え ~   | 8二 表示 ~   |         |      |           |   | 詳細 |
| ネットワーク探索とファイル共有が                    | 無効になっています。ネット | トワーク コンピューター | とデバイスは表示されま | せん, 変更 | するにはクリック  | パくだざい   |      |           |   | x  |
| <u>↑</u> т-д                        |               |              |             | ネットワ・  | -ク探索とファイ. | レ共有の有効化 | Ь(T) |           |   |    |
| ▶ ギャラリー                             |               |              |             | ネットワ・  | - クと共有センタ | ーを開く(O) |      |           |   |    |
|                                     |               |              |             |        |           |         |      |           |   |    |

⑤ ポップアップが表示されます。

「いいえ、接続しているネットワークをプライベート ネットワークにします」をクリックし ます。

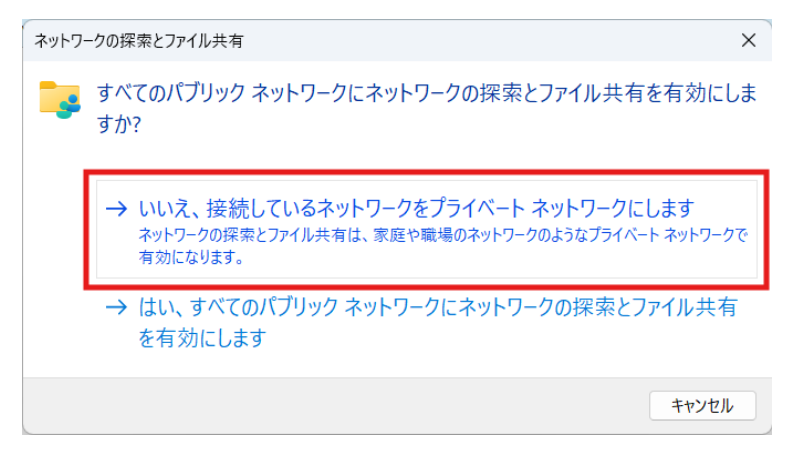

上記設定後、もう一度スキャンの送信をお試しください。